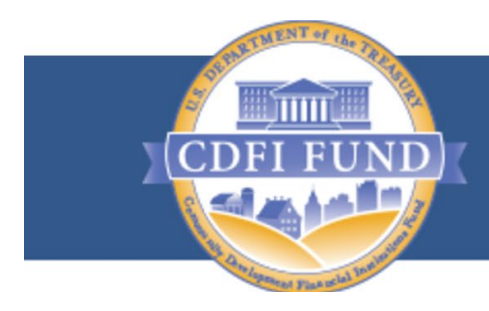

U.S. DEPARTMENT OF THE TREASURY COMMUNITY DEVELOPMENT FINANCIAL INSTITUTIONS FUND

# User Guide for Applications to the CDFI Bond Guarantee Program

(For External Users)

January 2024

## **TABLE OF CONTENTS**

| Conte   | ents                                                                |    |
|---------|---------------------------------------------------------------------|----|
| 1. Ov   | erview                                                              | 3  |
| 2. Ge   | tting Started                                                       | 4  |
| 3. Ext  | ernal User/External Admin User Navigation                           | 4  |
| 3.1.    | How to Log in as an External User/External Admin User               | 4  |
| 3.2.    | Portal Overview                                                     | 4  |
| 3.3.    | How to Log out as an External User/External Admin User              | 5  |
| 4. Qu   | alified Issuer (QI) Application                                     | 5  |
| 4.1.    | How to create a new QI Application                                  | 5  |
| 4.2.    | How to provide or delete Application Documents                      | 9  |
| 4.3     | How to submit your QI Application                                   | 11 |
| 5.Guara | ntee Application, QI Portion                                        | 12 |
| 5.1.    | How to create a new Guarantee Application, QI Portion               | 12 |
| 5.2.    | How to associate ECDFIs to your Program Profile                     | 16 |
| 5.3.    | How to edit Application Contacts on the QI Guarantee Application    | 20 |
| 5.4.    | How to provide or delete Application Documents                      | 21 |
| 5.5.    | How to submit your QI Guarantee Application                         | 22 |
| 6. Gu   | arantee Application, ECDFI Portion                                  | 25 |
| 6.1.    | How to create a new ECDFI Guarantee Application                     | 25 |
| 6.2.    | How to edit Application Contacts on the ECDFI Guarantee Application | 28 |
| 6.3.    | How to provide or delete Application Documents                      | 29 |
| 6.4.    | How to submit your ECDFI Guarantee Application                      | 30 |

## 1. Overview

The **CDFI Bond Guarantee Program (BG Program),** initiated by the Secretary of the Treasury, makes debt available to Community Development Financial Institutions (CDFIs) from the Federal Financing Bank (FFB). Enacted through the Small Business Jobs Act of 2010, the CDFI Bond Guarantee Program provides long-term, low-cost capital that can be used to spur economic growth and jumpstart community revitalization. Through the BG Program, Qualified Issuers (CDFIs or their designees) apply to the CDFI Fund for authorization to issue bonds worth a minimum of \$100 million in total. The bonds provide CDFIs with access to substantial capital that is then used to reignite the economies of some of our nation's most distressed communities. Unlike other CDFI Fund programs, the BG Program does not offer grants, but loans, and as such, it is instead a federal credit subsidy program, designed to function at no cost to taxpayers.

This user guide aims to help External Users and External Admin Users to easily navigate through the CDFI Fund's Awards Management Information System (AMIS) BG Program application and perform the following:

- Users registering and creating profiles.
- External Users/Admin Users to create, review, and provide documents for the Applications.
- External Users/Admin Users to submit/resubmit Qualified Issuer Applications and Bond Guarantee Applications (GA).

## 2. Getting Started

Open a browser and enter the URL <u>https://amis.cdfifund.gov/s/AMISHome</u> to login to the AMIS portal.

## 3. External User/External Admin User Navigation

## 3.1. How to Log in as an External User/External Admin User

Enter your username and password then click Sign In.

| ONSTMENT of the Tay                                                                                                    |                                                                                                    |
|----------------------------------------------------------------------------------------------------|----------------------------------------------------------------------------------------------------|
| CDFI FUND                                                                                                    | U.S. DEPARTMENT OF THE TREASURY<br>COMMUNITY DEVELOPMENT<br>FINANCIAL INSTITUTIONS FUND                                                                                                    |
| Contraction of the Association of the Association o | AMIS HOME   AMIS NEWS   AMIS TRAINING MATERIALS   AMIS FAQS   LOGI                                                                                                    |
|                                                                                                    |                                                                                                    |
|                                                                                                    | TERMS OF USE AND ACCEPTANCE                                                                                                    |
| You are entering an C<br>and audit usage of<br>consent to such monit<br>are strictly prohibit                                                                                                    | Micial United States Government System, which may be used only for authorized purposes. The Government may monitor<br>this system, and all persons are hereby notified that clicking the OK button below and the use of this system constitutes<br>oring and auditing. Unauthorized attempts to upload or change information on, or otherwise cause damage to, this web site<br>ed and are subject to prosecution under the Computer Fraud Abuse Act of 1986 and Title 18 U.S.C. § 1001 and § 1030. |
| This web site is provid<br>and is considered p<br>things) the misuse of                                                                                                    | ed as a public service by the Department of the Treasury. Community Development Financial Institutions Fund (CDFI Fund)<br>ublic information which may be distributed and copied. You should be aware that 31 U.S.C. § 333 prohibits (among other<br>names, terms, symbols, emblems, or stationery of the Department of the Treasury, as well as colorable imitations of these<br>items.                                                                                                    |
|                                                                                                    | Username                                                                                                    |
|                                                                                                    | Password                                                                                                    |
|                                                                                                    | SIGN IN                                                                                                    |
|                                                                                                    | Forgot your password?   Join our Community                                                                                                    |

**<u>Recommendation</u>**: Please use strong passwords that include numbers, special characters and alphabets with a length of at least 10 characters.

## 3.2. Portal Overview

Once you log in the following screen will be presented.

| CDFI FUND         |               |             |          |                     |              |          |           | ٩       | Search |        |   |      |             |     | 2 AAT  | Test Or | 3 10 AR |
|-------------------|---------------|-------------|----------|---------------------|--------------|----------|-----------|---------|--------|--------|---|------|-------------|-----|--------|---------|---------|
| Home              | Organizations | Allocations | Contacts | 5                   | ervice Areas | i.       | Service R | equests | A      | wards  |   | Repo | rting Sched | ule |        | More    | ~       |
|                   | Create New 🔻  |             | My Task  | s                   |              |          |           |         |        |        |   |      |             |     |        |         |         |
| Recent Item       | S             |             | Today    |                     | •            |          |           |         |        |        |   |      |             |     |        | Nev     | v       |
| AAT Test Org 10 A | R             |             | Complete | d                   |              | Date     |           |         | Status |        |   |      | Subject     |     |        |         |         |
| AAT Test Org 10   |               |             | E Cal    | endar<br>Igust 8, 1 | 2021-Au      | gust 14, | 2021      |         |        | < >    |   |      | C i         | •   | New Ev | rent    |         |
| P-127960          |               |             | GMT -4   | SUN 8               | MON 9        | TUE 10   | WED 11    | THU 12  | FRI 13 | SAT 14 |   | •    | AUG         | UST | •      | 2021    |         |
| P-087668          |               |             | 4am      |                     |              |          |           |         |        |        | • | Sun  | Mon Tue     | Wed | Thu    | Fri     | Sat     |
| Custom Link       | s             |             |          |                     |              |          |           |         |        |        |   | 1    | 2 3<br>9 10 | 4   | 5      | 0       | 14      |

## 3.3. How to Log out as an External User/External Admin User

To log out of the AMIS application, simply click on your username on the right-side top corner and select the **Log Out** option.

| XCDFI FUND         |               |             |                    |               |            |            | ٩      | Search |        |            |                | AAT Test O           | rg 10 AR  |
|--------------------|---------------|-------------|--------------------|---------------|------------|------------|--------|--------|--------|------------|----------------|----------------------|-----------|
| Home               | Organizations | Allocations | Contacts           | Service Areas |            | Service Re | quests | Av     | vards  | Repor      | rting Schedule | Log Ou<br>Mor        | t<br>re 🗸 |
|                    | Create New 🔻  |             | My Tasks           |               |            |            |        |        |        |            |                |                      |           |
| Recent Items       |               |             | Today              | •             |            |            |        |        |        |            |                | Ne                   | w         |
| AAT Test Org 10 AF | 2             |             | Completed          |               | Date       |            |        | Status |        |            | Subject        |                      |           |
| AAT Test Org 10    |               |             | Calendar<br>August | : 8, 2021-Au  | gust 14, 2 | 2021       |        |        | < >    |            | ℃ = ▼          | New Event            |           |
| P-127960           |               |             | GMT-4 SUN          | 18 MON 9      | TUE 10     | WED 11     | THU 12 | FRI 13 | SAT 14 | •          | AUGUST         | ▶ 202                | 21        |
| P-087668           |               |             | 4am                |               |            |            |        |        |        | . Sun<br>1 | Mon Tue W      | 'ed Thu Fri<br>4 5 6 | Sat<br>7  |

## 4. Qualified Issuer (QI) Application

For your organization to become a Qualified Issuer (QI) for the purposes of the CDFI BG Program, there are separate eligibility criteria for an applicant. Please ensure that the applicant meets the necessary criteria prior to applying to become a QI. Eligibility requirements are contained in the Notice of Guarantee Availability (NOGA) that is published each year at the beginning of an application round. If approved as a QI, this is a permanent designation, and a QI does not need to re-apply each time a QI submits a new Guarantee Application, although a QI will provide certain documents with each Guarantee Application, as described later in this document.

Existing Qualified Issuers approved in prior years, before the BG Program adopted the AMIS application for the 2020 application round, will already be set up as Approved QIs and do not need to resubmit a new QI Application. They may move on to the QI Portion of the Guarantee Application, which begins in section 5.

#### 4.1. How to create a new QI Application

1. Log into the application and navigate to the **Organizations** tab. On the **Organizations** tab, select **All Organizations** from the **Organizations dropdown menu**.

|          |                    | ND                                             |             |          |               |                  |        | <b>Q</b> Searc | ì                    |           |        | <b>L</b> ( | <u>.</u> AA | T Test ( | Org 10 | AR |
|----------|--------------------|------------------------------------------------|-------------|----------|---------------|------------------|--------|----------------|----------------------|-----------|--------|------------|-------------|----------|--------|----|
| Hom      |                    | Organizations                                  | Allocations | Contacts | Service Areas | Service Requests | Awards | Rep            | orting Schedule      | CMF Perfo | mance  | Report     |             | ľ        | dore · | ~  |
| 1 item • | Orga<br><b>Rec</b> | nizations<br>cently Viewed                     | Ŧ           |          |               |                  |        | ٩              | Search this list     | :         | * \$\$ |            | C           |          | Ċ      | T  |
|          | C                  | All Organizations<br>Bond Program Organization | IS          |          |               |                  |        | ~              | Organization Owner A | Alias     |        |            |             | $\sim$   |        |    |
|          |                    | New This Week                                  |             |          |               |                  |        |                |                      |           |        |            |             |          | •      |    |
|          | ~                  | Recently Viewed (Pinned list                   | )           |          |               |                  |        |                |                      |           |        |            |             |          |        |    |
|          |                    | Recently Viewed Organizati                     | ions        |          |               |                  |        |                |                      |           |        |            |             |          |        |    |
|          |                    | Test organizations                             |             |          |               |                  |        |                |                      |           |        |            |             |          |        |    |
|          |                    |                                                |             |          |               |                  |        |                |                      |           |        |            |             |          |        |    |
|          |                    |                                                |             |          |               |                  |        |                |                      |           |        |            |             |          |        |    |

2. Select your Organization Name.

|             | FUND                                                                    |                          |                                              |                |                  | (        | Q Search                | <b>.</b>            | AAT Test Org 10 AR |
|-------------|-------------------------------------------------------------------------|--------------------------|----------------------------------------------|----------------|------------------|----------|-------------------------|---------------------|--------------------|
| Home        | Organizations                                                           | Allocations              | Contacts                                     | Service Areas  | Service Requests | Awards   | Reporting Schedule      | CMF Performance Rep | oort More 🗸        |
| 1 item • Se | rganizations<br>III Organizations<br>orted by Organization Name • Filte | *ed by All organizations | <ul> <li>Updated a few seconds ag</li> </ul> | 10             |                  |          | Q Search this list      | \$ • III •          | Printable View     |
|             | Organization N 🕇 🗸                                                      | EIN/TIN V                | Maili 🗸 Financial                            | I 🗸 Phone      | ✓ Type ✓ D       | UNS V    | Organization Type       | CDFI Cert V Non V   | CDE Cer 🗸          |
| 1           | AAT Test Org 10                                                         | 00-0000072               | CO Loan Fund                                 | (555) 280-6565 | 0                | 01234567 | Unregulated Institution | Certified Yes       | Inactive           |

3. Once on your **Organization** page, click on the **Related** link.

| CDFI FU                   | NDK                           |             |                            |                       |             |                                                  | Qs                                      | earch              |      |                 | AAT Test       | Org 10 AR |
|---------------------------|-------------------------------|-------------|----------------------------|-----------------------|-------------|--------------------------------------------------|-----------------------------------------|--------------------|------|-----------------|----------------|-----------|
| Home                      | Organizations                 | Allocations | Contacts                   | Service Areas         | Service Req | uests /                                          | Awards                                  | Reporting Schedule |      | CMF Performance | Report         | More 🗸    |
|                           | rganization<br>AT Test Org 10 |             |                            |                       |             |                                                  |                                         |                    | Edit | Refresh SAM     | Printable View | •         |
| Туре                      | Phone<br>(555) 280-6565       | Website     | Organization (<br>System A | Dwner<br>.dministra ₽ | Industry    | Mailing Addr<br>1450 S. Hav<br>Aurora, CO<br>USA | ess<br>ana St., Suite 504<br>80012-5079 |                    |      |                 |                |           |
| Details                   | Related                       |             |                            |                       |             |                                                  |                                         |                    |      |                 |                |           |
| Organizatio<br>AAT Test O | n Name<br>Irg 10              |             |                            |                       | F (         | hone<br>555) 280-6565                            |                                         |                    |      |                 |                |           |
| Parent Rela               | tionship                      |             |                            |                       |             | Vebsite                                          |                                         |                    |      |                 |                |           |
|                           |                               |             |                            |                       | E           | IN/TIN<br>00-0000072                             |                                         |                    |      |                 |                |           |

4. Scroll down to the Active Program Profiles section and click on the BGP Program Profiles Name Link.

| Active Program Profiles (6+) |                      |                   |          |
|------------------------------|----------------------|-------------------|----------|
| Record Type                  | Program Profile Name | CIMS Mapping Tool |          |
| BEA                          | P-087665             |                   | •        |
| BGP                          | P-087668             |                   | •        |
| CDE-CERT                     | P-087662             |                   | •        |
| CDFI-CERT                    | P-087666             |                   | •        |
| CDFI-NACA                    | P-087663             |                   |          |
| CMF                          | P-087664             |                   |          |
|                              |                      |                   | View All |

5. On the BGP Profile page for your **Organization**, click on the **Related** link.

| CDFI FU                     | ND K                   |             |          |               |               |                             | Q Search           |                     | ÷         | AAT Test  | Org 10 AR |
|-----------------------------|------------------------|-------------|----------|---------------|---------------|-----------------------------|--------------------|---------------------|-----------|-----------|-----------|
| Home                        | Organizations          | Allocations | Contacts | Service Areas | Service Reque | sts Awards                  | Reporting Schedule | e CMF Perfor        | mance Rep | port      | More 🗸    |
| 小 Pro<br>P-                 | gram Profile<br>087668 |             |          |               |               |                             |                    | Submit for Approval | Edit      | Add CDFIs | •         |
| Detail                      | Related                |             |          |               |               |                             |                    |                     |           |           |           |
| ✓ Organ                     | ization Data           |             |          |               |               |                             |                    |                     |           |           |           |
| Organization<br>AAT Test Or | g 10                   |             |          |               | Rec<br>BG     | ord Type<br>P               |                    |                     |           |           |           |
| EIN/TIN<br>00-0000072       | 2                      |             |          |               | Pro<br>P-C    | gram Profile Name<br>187668 |                    |                     |           |           |           |
| DUNS<br>001234567           |                        |             |          |               |               |                             |                    |                     |           |           |           |
| UEI                         |                        |             |          |               |               |                             |                    |                     |           |           |           |
| Endered Dame                | late a                 |             |          |               |               |                             |                    |                     |           |           |           |

6. Scroll down to the **QI Applications** section and click on the '**New'** button.

| CDFLF      | UNDIC                       |             |          |               |                  |        | Q Search           |                     | <b>.</b> ( | AAT Test Org 10 AR |  |
|------------|-----------------------------|-------------|----------|---------------|------------------|--------|--------------------|---------------------|------------|--------------------|--|
| Home       | Organizations               | Allocations | Contacts | Service Areas | Service Requests | Awards | Reporting Schedule | CMF Performanc      | e Report   | More 🗸             |  |
| 4          | Program Profile<br>P-087668 |             |          |               |                  |        |                    | Submit for Approval | Edit       | Add CDFIs 🔻        |  |
| Detail     | Related                     |             |          |               |                  |        |                    |                     |            |                    |  |
| <b>/</b> A | ssociated CDFIs (0)         |             |          |               |                  |        |                    |                     |            |                    |  |
| 🗐 Q        | l Applications (0)          |             |          |               |                  |        |                    |                     |            | New                |  |
| <b></b> c  | uarantee Applications       | (0)         |          |               |                  |        |                    |                     |            | New                |  |

| Allocations | Contacts | Service Areas       |                | Service Requests | Awards | Reporting Schedule | CMF Perfor          |
|-------------|----------|---------------------|----------------|------------------|--------|--------------------|---------------------|
|             |          |                     | Nev            | v QI Application |        |                    |                     |
|             |          |                     |                |                  |        |                    | Submit for Approval |
|             | S        | elect a record type |                |                  |        |                    |                     |
|             |          |                     | $oldsymbol{O}$ | Application      |        |                    |                     |
|             |          |                     |                | Bond Issuance    |        |                    |                     |
|             |          |                     |                |                  |        |                    |                     |
|             |          |                     |                |                  | Cancel | Next               |                     |
|             |          |                     |                |                  |        |                    |                     |
| D)          |          |                     |                |                  |        |                    |                     |

7. Select Application from the New QI Application popup menu and click 'Next'.

8. On the **New QI Application** edit screen, complete the **Application Contacts** section. Tip: Do not edit the Program Profile field.

| Application Status<br>In Progress                     | Program Profile<br>P-087668 |
|-------------------------------------------------------|-----------------------------|
|                                                       | Notice Template<br>BGP 2021 |
| Application Contacts                                  |                             |
| Authorized Representative Name AAT Test Org 10 AR     |                             |
| Application Point of Contact Name AAT Test Org 10 POC |                             |

9. Scroll to the Authorized Representative Signature section, check the box, and click 'Save'.

| Autionzed Representative Signature                                |                   |
|-------------------------------------------------------------------|-------------------|
| Signature Attestation                                             |                   |
| By selecting the checked box: I hereby consent to conducting      |                   |
| this transaction by electronic means, and I hereby agree that I   |                   |
| have executed an electronic process that constitutes, and         |                   |
| provides the CDFI Fund with, my electronic signature, which       |                   |
| shall be treated as an original signature and as having signed    |                   |
| his Application, just the same as a pen-and-paper signature; I    |                   |
| nereby acknowledge that all information contained in this         |                   |
| Application and any attachments or supplements thereto will       |                   |
| pe subject to disclosure pursuant to the Freedom of               |                   |
| nformation Act (FOIA) 5 USC 552, et seq.; I hereby certify        |                   |
| hat all of the information that the Applicant has provided in     |                   |
| his Application is true, correct, and complete to the best of     |                   |
| ny information, knowledge and belief; I hereby certify that the   |                   |
| execution and submission of this Application has been duly        |                   |
| authorized by the governing body of the Applicant; and hereby     |                   |
| certify that I am aware that any false, fictitious, or fraudulent |                   |
| statements or claims may subject me to criminal, civil, or        |                   |
| administrative penalties. (U.S. Code, title 218, Section 1001).   |                   |
| Signature                                                         |                   |
|                                                                   |                   |
|                                                                   |                   |
|                                                                   |                   |
|                                                                   | Cancel Save & New |

#### 4.2. How to provide Application Documents

1. On the newly created **QI Application**, once saved initially, you can review and edit the **Application Contacts**. Begin providing application documents by clicking on the **'View Application**' button.

| COFI FUND                         |                    |             |          |               |           |                             |        | Q Search           |           |                 | AAT Test Org 10 AR |
|-----------------------------------|--------------------|-------------|----------|---------------|-----------|-----------------------------|--------|--------------------|-----------|-----------------|--------------------|
| Home                              | Organizations      | Allocations | Contacts | Service Areas | Service F | Requests                    | Awards | Reporting Schedule | CMF Peri  | formance Report | More 🗸             |
| QI Appl<br>QIA-0                  | lication<br>000038 |             |          |               |           |                             |        |                    | Edit Prir | ntable View Vi  | iew Application    |
| Detail Rel                        | ated               |             |          |               |           |                             |        |                    |           |                 |                    |
| Application Status<br>In Progress |                    |             |          |               |           | Program Profile<br>P-087668 |        |                    |           |                 |                    |
|                                   |                    |             |          |               |           | Notice Template<br>BGP 2021 | 2      |                    |           |                 |                    |
| ✓ Application                     | on Contacts        |             |          |               |           |                             |        |                    |           |                 |                    |
| Authorized Repres                 | entative Name      |             |          |               |           |                             |        |                    |           |                 |                    |
| Application Point of              | of Contact Name    |             |          |               |           |                             |        |                    |           |                 |                    |

 On the Document portion of the QI Application, the left pane displays the required documents for the QI Application. Documents required as part of the QI Application are listed in the CDFI Bond Guarantee Program – Qualified Issuer Application (Reference Copy) published each year on the CDFI Fund's website at <u>https://www.cdfifund.gov/programs-training/Programs/cdfi-</u> <u>bond/Pages/apply-step.aspx#step2</u>. On the right side of the page is the drag and drop area; select the document from your computer and drag it to the appropriate upload area to fulfill that requirement. For all fields listed as requiring a document, a document must be uploaded. For any document the applicant believes does not apply to its application, a simple document should be uploaded that states clearly 'Not Applicable'. The type of document required for that field (i.e. '.doc .pdf .xls, etc.) is listed in the CDFI Bond Guarantee Program – Qualified Issuer Application (Reference Copy). Only that type of document may be uploaded to that field.

Tip: The file size limit is 25MB per file. If a file is larger than 25MB, adjust the file size and upload multiple documents to fulfill the requested document requirement. More than one document may be uploaded to each required document field if necessary.

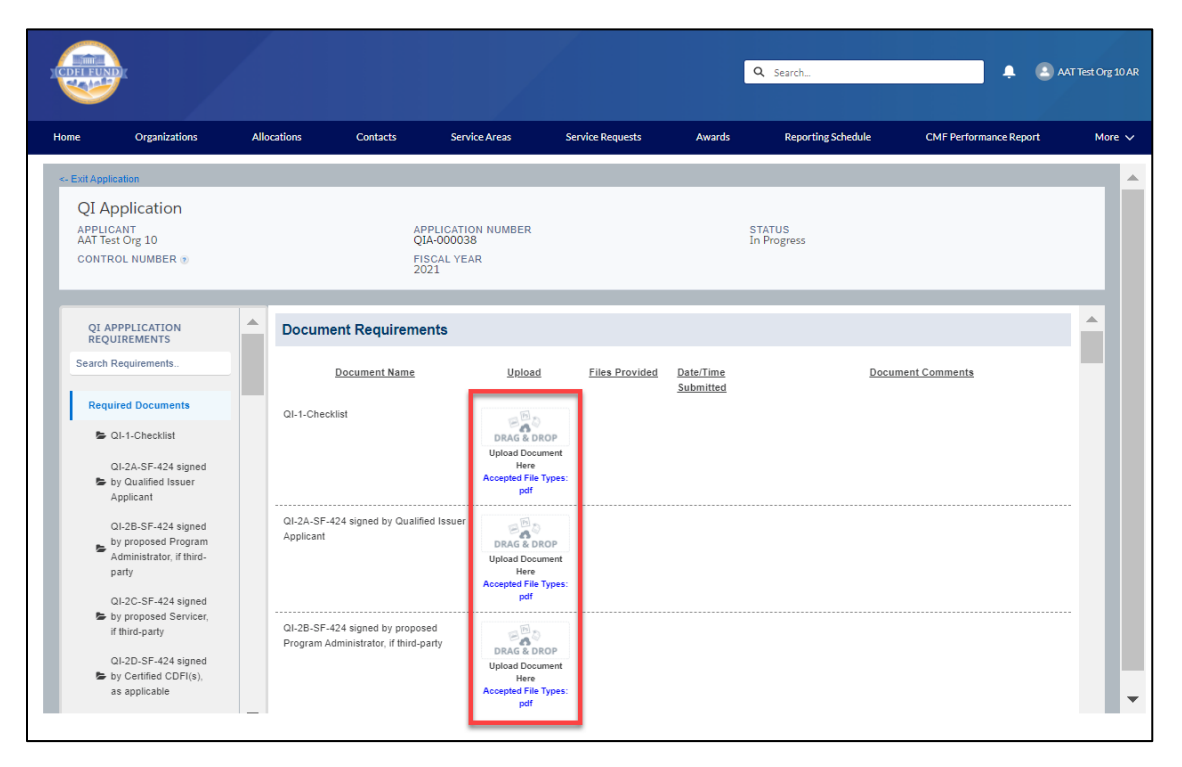

Note: Applicants will no longer be able delete their own documents before the application is submitted. If you have a document you wish to replace, please submit a Service Request ticket asking for the current document to be deleted. Once you have confirmation that the old document is gone, follow the steps above to add the correct version of the document.

5. From the pop up, click **'Selected Files'**.

## 4.3 How to submit your QI Application

1. Once you drag and drop the document, it is automatically saved. After all required documents are provided, scroll to the bottom of the page to read the **Attestation** and, if prepared to submit, **check the box**.

| Home                   | Organizations                                           | Allocations                                                                                     | Contacts                                                                                                    | Service Areas                                                                                                    | Service Requests                                                                                                    | Awards                                                                                                    | Reporting Schedule                                                                                                    | CMF Performance Report                                                                                                    | More | e 🗸 |
|------------------------|---------------------------------------------------------|-------------------------------------------------------------------------------------------------|----------------------------------------------------------------------------------------------------|----------------------------------------------------------------------------------------------------|----------------------------------------------------------------------------------------------------|----------------------------------------------------------------------------------------------------|----------------------------------------------------------------------------------------------------|----------------------------------------------------------------------------------------------------|------|-----|
| QI<br>APP<br>AAT<br>CO | Application<br>PLICANT<br>Test Org 10<br>NTROL NUMBER ® |                                                                                                 |                                                                                                    | APPLICATION NUMBER<br>QIA-000038<br>FISCAL YEAR<br>2021                                                                                                    |                                                                                                    | :                                                                                                    | STATUS<br>In Progress                                                                                                    |                                                                                                    |      | •   |
| Q<br>R<br>Sea<br>R     | IT APPPLICATION<br>EQUIREMENTS<br>chr Requirements.     | By selecti<br>that const<br>just the sa<br>will be sub<br>has provid<br>submissio<br>fraudulent | ng the checked bc<br>itutes, and providi<br>ime as a pen-and-<br>ject to disclosure<br>ided in this Applicat<br>in of this Applicat<br>is statements or cla<br>check the box to a | x: I hereby consent to condest the CDFI Fund with, my epper signature: I hereby ac pursuant to the Freedom of tion is true, correct, and cor on has been duly authorized ims may subject me to crim gree and submit the applicatio | ucting this transaction by<br>lectronic signature, which<br>knowledge that all inform<br>Information Act (FOIA) 5<br>nplete to the best of my ii<br>by the governing body v<br>inal, civil, or administrati<br>n. | y electronic means,<br>h shall be treated a<br>ation contained in<br>USC 552, et seq. ;<br>nformation, knowle<br>of the Applicant; an<br>we penalties. (U.S. ( | , and I hereby agree that I hav<br>s an original signature and as<br>this Application and any attac<br>I hereby certify that all of the<br>i dge and belief; I hereby certif<br>d hereby certify that I am aw<br>Code, title 218, Section 1001). | e executed an electronic process<br>having signed this Application,<br>himents or supplements thereto<br>nformation that the Applicant<br>y that the execution and<br>re that any false, fictitious, or | •    |     |
|                        | Applicant<br>QI-2B-SF-424 signed by<br>proposed Program | Name AAT<br>Date 14 Au                                                                          | Test Org 10 AR<br>ugust 2021                                                                                                    |                                                                                                    |                                                                                                    |                                                                                                    |                                                                                                    |                                                                                                    | Ţ    | •   |

#### 2. Click the **'Submit'** button.

| QI Application<br>APPLICANT<br>AAT Test Org 10<br>CONTROL NUMBER ®                                    | Ai<br>Q<br>Fi<br>20                                                                                                    | PPLICATION NUMBER<br>IA-000038<br>SCAL YEAR<br>221                                                                                                    | STATUS<br>In Progress                                                                                                    |   |
|----------------------------------------------------------------------------------------------------|----------------------------------------------------------------------------------------------------|----------------------------------------------------------------------------------------------------|----------------------------------------------------------------------------------------------------|---|
| QI APPPLICATION<br>REQUIREMENTS<br>Search Requirements<br>Required Documents<br>@ QI-1-Checklist      | By selecting the checked box:<br>that constitutes, and provides i<br>just the same as a pen-and-pag<br>will be subject to disclosure pu-<br>has provided in this Application<br>submission of this Application<br>fraudulent statements or claim | Agreement<br>By agreeing, you are indicating that you are ready to submit<br>your application. Please confirm to continue.<br>CONTINUE APPLICATION SUBMIT | ns, and I hereby agree that I have executed an electronic process<br>d as an original signature and as having signed this Application,<br>in this Application and any attachments or supplements thereto<br>1; I hereby certify that all of the information that the Applicant<br>wiedge and belief; I hereby certify that the execution and<br>and hereby certify that I am aware that any false, fictitious, or<br>S. Code, title 218, Section 1001). | • |
| QI-2A-SF-424 signed by<br>Qualified Issuer<br>Applicant<br>QI-2B-SF-424 signed by<br>proposed Program | Please check the box to agre Name AAT Test Org 10 AR Date 14 August 2021                                                                                                    | e and submit the application.                                                                                                    |                                                                                                    |   |

3. Once you **Submit** your application, the status of the application will be 'submitted', and you will not be able to provide additional documents. The Control Number will now be visible on your QI Application screen.

The Authorized Representative and/or Application Point of Contact will receive email correspondence from the system regarding the application status.

Note: After reviewing your application the Authorized Representative may be advised by the BG Program that certain documents need to be revised and re-uploaded, which will unlock the Application. You will then receive an email notification asking you to re-upload the requested document(s). Follow steps 4.2 and 4.3 to upload and submit the revised document(s). Only those items that the BG Program has requested to be revised will be unlocked. The other submitted documents that do not need revisions will remain locked.

## 5. Guarantee Application, QI Portion

The BG Program Guarantee Application consists of two portions, the QI Portion and the Eligible CDFI (ECDFI) Portion. Both parts of the application may be worked on concurrently.

Only eligible Qualified Issuers or Organizations who have submitted a QI Application can create and submit the QI Portion of a Guarantee Application. The original QI Application does not need to be approved prior to submitting a Guarantee Application, but the QI Application will need to be approved before a Guarantee Application is approved.

ECDFIs that apply to the CDFI BG Program are associated with a QI Guarantee Application on the QI Guarantee Application screen. The following sub-sections will describe how to create the QI Guarantee Application record, associate ECDFIs to the QI Guarantee Application through the Program Profile record, add the appropriate documents to the QI Guarantee Application, and submit the completed QI Guarantee Application

## 5.1. How to create a new Guarantee Application, QI Portion

1. Log into the application and navigate to the **Organizations** tab. On the **Organizations** tab, select **All Organizations** from the **Organizations dropdown menu**.

|          |              |                              |             |          |               |                  |        | Q Searc | ì                    |           |       | Ļ (      | <u> </u> | T Test | Org 10 | AR |
|----------|--------------|------------------------------|-------------|----------|---------------|------------------|--------|---------|----------------------|-----------|-------|----------|----------|--------|--------|----|
| Hom      |              | Organizations                | Allocations | Contacts | Service Areas | Service Requests | Awards | Rep     | orting Schedule      | CMF Perfo | rmanc | e Report |          | 1      | More   | ~  |
| 1 item • | Orgai<br>Rec | eently Viewed                | Ŧ           |          |               |                  |        | ٩       | Search this list     |           | ¢: •  |          | C        |        | C      | -  |
|          | C            | All Organizations            | IS          |          |               |                  |        | ~       | Organization Owner J | Alias     |       |          |          | $\sim$ |        |    |
| 1        |              | New This Week                |             |          |               |                  |        |         |                      |           |       |          |          |        | •      |    |
|          | ~            | Recently Viewed (Pinned list | )           |          |               |                  |        |         |                      |           |       |          |          |        |        |    |
|          |              | Recently Viewed Organizati   | ions        |          |               |                  |        |         |                      |           |       |          |          |        |        |    |
|          |              | Test organizations           |             |          |               |                  |        |         |                      |           |       |          |          |        |        |    |
|          |              |                              |             |          |               |                  |        |         |                      |           |       |          |          |        |        |    |
|          |              |                              |             |          |               |                  |        |         |                      |           |       |          |          |        |        |    |

2. Select your Organization Name.

| CDFI FU                       | NDK                                                            | Q, Search                |                 |                            |                      |                 |                     | •            | AAT Test O         | irg 10 AR                |              |                       |        |
|-------------------------------|----------------------------------------------------------------|--------------------------|-----------------|----------------------------|----------------------|-----------------|---------------------|--------------|--------------------|--------------------------|--------------|-----------------------|--------|
| Home                          | Organizations                                                  | Allocations              | Contacts        | s Servic                   | e Areas Se           | ervice Requests | Awards              |              | Reporting Schedule | CMF Per                  | formance Rep | ort I                 | More 🗸 |
| Orga<br>All<br>1 item • Sorte | nizations<br>Organizations 🔻<br>d by Organization Name • Filte | red by All organizations | • Updated a few | seconds ago                |                      |                 |                     |              | Q Search this list |                          | \$ . Ш.      | Printabl              | e View |
| 1 [                           | Organization N ↑ ~                                             | EIN/TIN ~<br>00-0000072  | Maili 🗸<br>CO   | Financial I 🗸<br>Loan Fund | Phone (555) 280-6565 | ✓ Type ✓        | DUNS ×<br>001234567 | Orga<br>Unre | nization Type 🗸    | CDFI Cert ∨<br>Certified | Non 🗸<br>Yes | CDE Cer 🗸<br>Inactive |        |

3. Once on your **Organization** page, click on the **Related** link.

| CDFI FU                   | NDK                                                                 |             |                |                       |            |                                  | Q S                                                         | earch              |      |                 | 🕒 AAT Test     | : Org 10 AR |
|---------------------------|---------------------------------------------------------------------|-------------|----------------|-----------------------|------------|----------------------------------|-------------------------------------------------------------|--------------------|------|-----------------|----------------|-------------|
| Home                      | Organizations                                                       | Allocations | Contacts       | Service Areas         | Service Re | quests                           | Awards                                                      | Reporting Schedule |      | CMF Performance | Report         | More 🗸      |
| Type Or                   | rganization<br>AT Test Org 10<br>Phone<br>(555) 280-6565<br>Related | Website     | Organization ( | Dwner<br>sdministra 🖍 | Industry   | Maillin<br>1450<br>Auro<br>USA   | ng Address<br>S. Havana St., Suite 504<br>ra, CO 80012-5079 |                    | Edit | Refresh SAM     | Printable View | •           |
| Organizatio<br>AAT Test O | n Name<br>rg 10                                                     |             |                |                       |            | Phone<br>(555) 280-6             | 565                                                         |                    |      |                 |                |             |
| Parent Relat              | tionship                                                            |             |                |                       |            | Website<br>EIN/TIN<br>00-000007: | 2                                                           |                    |      |                 |                |             |

4. Scroll down to the Active Program Profiles section and click on the BGP Program Profiles Name Link.

| Active Program Profiles (6+) |                      |                   |
|------------------------------|----------------------|-------------------|
| Record Type                  | Program Profile Name | CIMS Mapping Tool |
| BEA                          | P-087665             |                   |
| BGP                          | P-087668             |                   |
| CDE-CERT                     | P-087662             |                   |
| CDFI-CERT                    | P-087666             |                   |
| CDFI-NACA                    | P-087663             | •                 |
| CMF                          | P-087664             | •                 |
|                              |                      | ViewAll           |

5. On the BGP Profile page for your **Organization**, click on the **Related** link.

| DE LE                      |                                     |             |          |               |           |                            |        | Q Search           |                     | ۰         | AAT Test  | Org 10 AR |
|----------------------------|-------------------------------------|-------------|----------|---------------|-----------|----------------------------|--------|--------------------|---------------------|-----------|-----------|-----------|
| Home                       | Organizations                       | Allocations | Contacts | Service Areas | Service R | equests                    | Awards | Reporting Schedule | e CMF Perforr       | nance Rep | ort       | More 🗸    |
| Detail                     | ogram Profile<br>•087668<br>Related |             |          |               |           |                            |        |                    | Submit for Approval | Edit      | Add CDFIs | •         |
| Organization<br>AAT Test O | rg 10                               |             |          |               |           | Record Type<br>BGP         |        |                    |                     |           |           |           |
| EIN/TIN<br>00-000007       | 2                                   |             |          |               |           | Program Profil<br>P-087668 | e Name |                    |                     |           |           |           |
| DUNS<br>001234567          | 7                                   |             |          |               |           |                            |        |                    |                     |           |           |           |
| UEI<br>Federal Rem         | lator                               |             |          |               |           |                            |        |                    |                     |           |           |           |

6. Scroll down the **Guarantee Applications** section and click on the **'New'** button.

| Home       | Organizations            | Allocations | Contacts | Service Areas | Service Requests | Awards | Reporting Schedule | CMF Perform         | ance Repor | . More N    |
|------------|--------------------------|-------------|----------|---------------|------------------|--------|--------------------|---------------------|------------|-------------|
| Pro<br>P-  | ogram Profile<br>-087668 |             |          |               |                  |        |                    | Submit for Approval | Edit       | Add CDFIs 👻 |
| Detail     | Related                  |             |          |               |                  |        |                    |                     |            |             |
| 🗡 Ass      | sociated CDFIs (0)       |             |          |               |                  |        |                    |                     |            |             |
| 🔲 QI.      | Applications (1)         |             |          |               |                  |        |                    |                     |            | New         |
| QI_Applica | ation                    |             | Reco     | ord Type      |                  |        | Application Status |                     |            |             |
| QIA-0000   | 38                       |             | Appl     | lication      |                  |        | Submitted          |                     |            |             |
|            |                          |             |          |               |                  |        |                    |                     |            | View Al     |
| _          | arantee Applications     | - (0)       |          |               |                  |        |                    |                     |            | New         |

7. On the New Guarantee Application popup, select the QI Guarantee record type (NOT the ECDFI Guarantee type) and click **'Next'**.

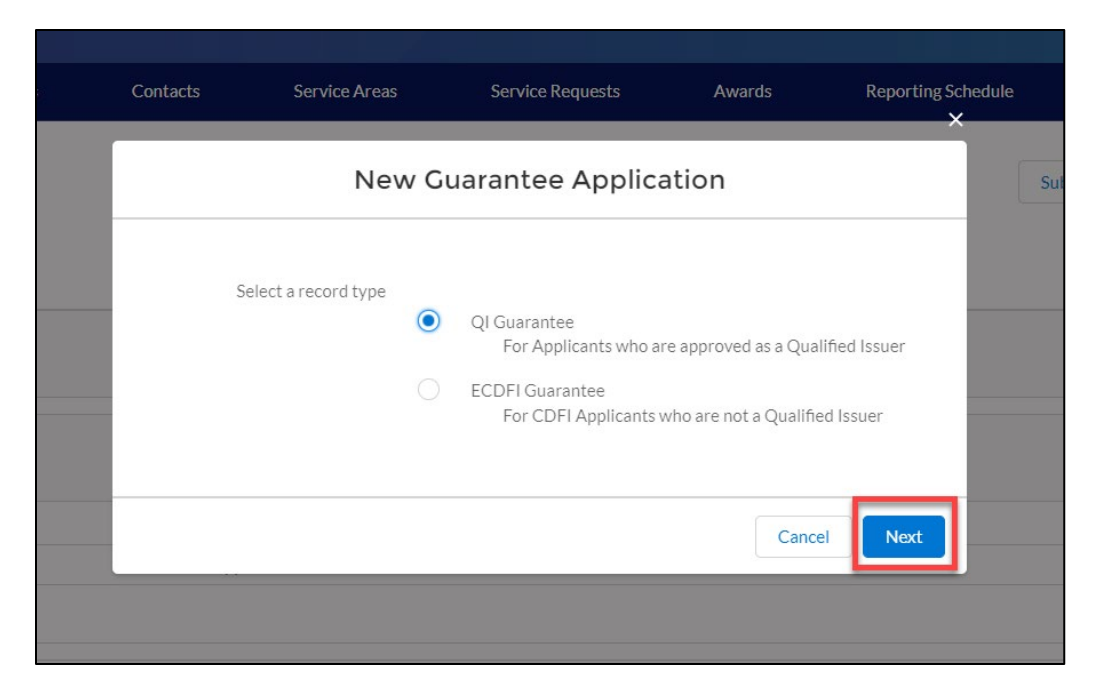

8. On the New Guarantee Application edit screen, complete the required fields and click **'Save'**. The new QI Guarantee Application number will be listed under the Guarantee Application related list view of the organization's BG Program Profile record. Note that you will need this number to associate CDFIs to this specific QI-GA number in step 7 of section 5.2 below Tip: Do not edit the Program Profile field.

| New Guara                                                                                                    | ntee Application: QI Guarantee |     |
|----------------------------------------------------------------------------------------------------|--------------------------------|-----|
| Information                                                                                                    |                                |     |
| mornation                                                                                                    |                                |     |
| Guarantee Application Number                                                                                                    | Record Type<br>QI Guarantee    |     |
| Control Number                                                                                                    | * Program Profile              |     |
|                                                                                                    | P-087668                       | ×   |
| Application Status                                                                                                    | Notice                         |     |
| Pending                                                                                                    |                                |     |
| *Amount \$                                                                                                    | OI Application                 |     |
|                                                                                                    |                                |     |
|                                                                                                    |                                |     |
|                                                                                                    |                                |     |
| Date Received                                                                                                    | QI Guarantee Application       |     |
| Date Received                                                                                                    | QI Guarantee Application       |     |
| Date Received                                                                                                    | QI Guarantee Application       |     |
| Date Received<br>Organization Information                                                                                                    | QI Guarantee Application       |     |
| Date Received Organization Information Applicants Total Assets                                                                                                    | QI Guarantee Application       |     |
| Date Received Organization Information Applicants Total Assets                                                                                                    | QI Guarantee Application       |     |
| Date Received Organization Information Applicants Total Assets Minority Depository Institution                                                                                             | QI Guarantee Application       |     |
| Date Received Organization Information Applicants Total Assets Minority Depository Institution                                                                                             | QI Guarantee Application       |     |
| Date Received Organization Information Applicants Total Assets Minority Depository InstitutionNone                                                                                         | QI Guarantee Application       | •   |
| Date Received Organization Information Applicants Total Assets Minority Depository InstitutionNone Community Bank                                                                          | QI Guarantee Application       | •   |
| Date Received Organization Information Applicants Total Assets Minority Depository InstitutionNone Community BankNone                                                                      | QI Guarantee Application       | · . |
| Date Received Organization Information Applicants Total Assets Minority Depository InstitutionNone Community BankNone top Visuation Operators                                              | QI Guarantee Application       | · . |
| Date Received Organization Information Applicants Total Assets Minority Depository InstitutionNone Community BankNone Application Contacts                                                 | QI Guarantee Application       | •   |
| Date Received Organization Information Applicants Total Assets Minority Depository InstitutionNone Community BankNone Application Contacts *Authorized Representative Name                 | QI Guarantee Application       | •   |
| Date Received Organization Information Applicants Total Assets Minority Depository InstitutionNone Community BankNone Application Contacts *Authorized Representative Name Search Contacts | QI Guarantee Application       | × . |
| Date Received Organization Information Applicants Total Assets Minority Depository InstitutionNone Community BankNone Application Contacts *Authorized Representative Name Search Contacts | QI Guarantee Application       | •   |

## 5.2. How to associate ECDFIs to your Program Profile

1. A QI should link the one, or more, ECDFIs that are part of its Guarantee Application in AMIS. To associate ECDFIs to your QI's Program Profile, log into the application and navigate to the **Organizations** tab. On the **Organizations** tab, select **All Organizations** from the **Organizations** dropdown menu.

|          | LEUND (                                          |             |          |               |                  |        | <b>Q</b> Searc | :h                |          |          | <b>.</b> ( |   |   | rg 10 AR |
|----------|--------------------------------------------------|-------------|----------|---------------|------------------|--------|----------------|-------------------|----------|----------|------------|---|---|----------|
| Home     | Organizations                                    | Allocations | Contacts | Service Areas | Service Requests | Awards | Re             | porting Schedule  | CMF Pe   | rformanc | e Report   |   | м | ore 🗸    |
| 1 item • | Drganizations<br>Recently Viewed                 | Ŧ           |          |               |                  |        | Q              | Search this list  |          | ŵ -      | •          | C |   | C Y      |
|          | All Organizations<br>Bond Program Organizatio    | ns          |          |               |                  |        | ~              | Organization Owne | er Alias |          |            |   | ~ |          |
| 1        | New This Week                                    |             |          |               |                  |        |                |                   |          |          |            |   |   | ¥        |
|          | <ul> <li>Recently Viewed (Pinned IIs)</li> </ul> | t)          |          |               |                  |        |                |                   |          |          |            |   |   |          |
|          | Recently Viewed Organizat<br>Test organizations  | ions        |          |               |                  |        |                |                   |          |          |            |   |   |          |
|          |                                                  |             |          |               |                  |        |                |                   |          |          |            |   |   |          |

## 2. Select your Organization Name.

|             | FUND                              |                          |                  |               |                |                 | l         | Q    | Search              |             |                | AAT Test O | rg 10 AR   |
|-------------|-----------------------------------|--------------------------|------------------|---------------|----------------|-----------------|-----------|------|---------------------|-------------|----------------|------------|------------|
| Home        | Organizations                     | Allocations              | Contac           | ts Servi      | ce Areas Se    | ervice Requests | Awards    |      | Reporting Schedule  | CMF Per     | formance Repor | t N        | More 🗸     |
|             | ganizations<br>Il Organizations 🔻 | *                        |                  |               |                |                 |           |      |                     |             |                | Printable  | e View     |
| 1 item • So | rted by Organization Name • Filt  | ered by All organization | s • Updated a fe | w seconds ago |                |                 |           |      | Q Search this list  |             | ≉•             | C 🔪        | <b>b i</b> |
|             | Organization N 🕇 🗸                | EIN/TIN V                | Maili 🗸          | Financial I 🗸 | Phone          | ✓ Type ✓        | DUNS 🗸    | Orga | nization Type 🛛 🗸   | CDFI Cert ∨ | Non 🗸 🗸        | DE Cer 🗸   |            |
| 1           | AAT Test Org 10                   | 00-000072                | СО               | Loan Fund     | (555) 280-6565 |                 | 001234567 | Unre | gulated Institution | Certified   | Yes I          | nactive    |            |

3. Once on your **Organization** page, click on the **Related** Link.

| CDFI FU                                    | NDK                                                                |             |              |                       |             |                                                            | Q 9                                               | Search             |      |                 | 🕒 AAT Test     | Org 10 AR |
|--------------------------------------------|--------------------------------------------------------------------|-------------|--------------|-----------------------|-------------|------------------------------------------------------------|---------------------------------------------------|--------------------|------|-----------------|----------------|-----------|
| Home                                       | Organizations                                                      | Allocations | Contacts     | Service Areas         | Service Req | uests                                                      | Awards                                            | Reporting Schedule |      | CMF Performance | Report         | More 🗸    |
| Type Or                                    | ganization<br>AT Test Org 10<br>Phone<br>(555) 280-6565<br>Related | Website     | Organization | ⊃wner<br>\dministra ⊉ | Industry    | Mailing,<br>1450 S.<br>Aurora,<br>USA                      | Address<br>Havana St., Suite 504<br>CO 80012-5079 | I                  | Edit | Refresh SAM     | Printable View | •         |
| Organization<br>AAT Test O<br>Parent Relat | n Name<br>rg 10<br>ionship                                         |             |              |                       | /           | Phone<br>(555) 280-656<br>Website<br>EIN/TIN<br>00-0000072 | 5                                                 |                    |      |                 |                |           |

4. Scroll down to the Active Program Profiles section and click on the BGP Program Profiles Name Link.

| Active Program Profiles (6+) |                      |                   |
|------------------------------|----------------------|-------------------|
| Record Type                  | Program Profile Name | CIMS Mapping Tool |
| BEA                          | P-087665             |                   |
| BGP                          | P-087668             | •                 |
| CDE-CERT                     | P-087662             |                   |
| CDFI-CERT                    | P-087666             | V                 |
| CDFI-NACA                    | P-087663             | V                 |
| CMF                          | P-087664             |                   |
|                              |                      | View All          |

5. On the BGP Program Profile page for your **Organization**, click on the **'Add CDFIs'** button.

| CDFI FUN                     | ÐK                     |             |          |               |           |                                 |        | Q Search           |                          | AAT Test Org 10 AR |
|------------------------------|------------------------|-------------|----------|---------------|-----------|---------------------------------|--------|--------------------|--------------------------|--------------------|
| Home                         | Organizations          | Allocations | Contacts | Service Areas | Service R | equests ,                       | Awards | Reporting Schedule | CMF Performance Repo     | rt More 🗸          |
| Pro<br>P-0                   | gram Profile<br>087668 |             |          |               |           |                                 |        |                    | Submit for Approval Edit | Add CDFIs 🔻        |
| Detail<br>~ Organi           | Related                |             |          |               |           |                                 |        |                    |                          |                    |
| Organization<br>AAT Test Org | <u>g 10</u>            |             |          |               |           | Record Type<br>BGP              |        |                    |                          |                    |
| EIN/TIN<br>00-0000072        |                        |             |          |               |           | Program Profile Nar<br>P-087668 | ne     |                    |                          |                    |
| DUNS<br>001234567            |                        |             |          |               |           |                                 |        |                    |                          |                    |
| UEI                          |                        |             |          |               |           |                                 |        |                    |                          |                    |

6. On the Add CDFIs popup, select the CDFI Organization(s) that will be applicants to the CDFI BG Program by using the check boxes to the left.

| IN/T | IN #                                     | :          | Specified Guarantee Application  |               |
|------|------------------------------------------|------------|----------------------------------|---------------|
| _    | Name 🗸                                   | TIN        | <ul> <li>Street</li> </ul>       | City          |
| ~    | The Electric Cooperatives of South Carol | 57-0308664 | 1 Main St                        | Rockville     |
| ~    | Harborstone Credit Union                 | 91-0659059 | 9611 Gravelly Lake Drive SW      | Lakewood      |
|      | Mission Community Loan Fund LLC          | 47-3607289 | 2301 Mission Street Suite 301    | San Francisco |
|      | Colorado Cleanup Coalition               | 47-1711305 | 4701 E. Mississippi Ave. Apt 318 | Glendale      |
|      | Community 1st Credit Union               | 42-0686459 | 235 Richmond Ave.                | Ottumwa       |
|      |                                          |            |                                  |               |
|      |                                          | Process    | Selected                         |               |

7. Click the picklist field 'Specified Guarantee Application' to select the Guarantee Application you would like to associate to a specific CDFI. If the QI has multiple applications already in AMIS, it must ensure that it is linking the ECDFIs to the most current application. Tip: The picklist may display multiple GA numbers. To select the correct number, reference the Guarantee Application related list view found on the organization's BG Program Profile record.

| IN/T | IN #                                     |            | Specified Guara | tee Application        |               |   |
|------|------------------------------------------|------------|-----------------|------------------------|---------------|---|
| -    | Name ~                                   | TIN        | None            |                        | City          | ~ |
| ~    | The Electric Cooperatives of South Carol | 57-0308664 | GA-0000         | i0                     | Rockville     |   |
| ~    | Harborstone Credit Union                 | 91-0659059 | GA-0000         | 1<br>                  | Lakewood      |   |
|      | Mission Community Loan Fund LLC          | 47-3607289 | 2301 Miss       | on Street Suite 301    | San Francisco |   |
|      | Colorado Cleanup Coalition               | 47-1711305 | 4701 E. M       | ssissippi Ave. Apt 318 | Glendale      |   |
|      | Community 1st Credit Union               | 42-0686459 | 235 Richm       | ond Ave.               | Ottumwa       |   |
|      |                                          |            |                 |                        |               | • |

8. Click the **'Process Selected'** button to add the CDFI(s) to your Program Profile.

| IN/T | IN #                                     |            | Spe    | cified Guarantee Application<br>A-000060 | •      |               |        |
|------|------------------------------------------|------------|--------|------------------------------------------|--------|---------------|--------|
| -    | Name 🗸                                   | TIN        | $\sim$ | Street                                   | $\sim$ | City          | $\sim$ |
| ~    | The Electric Cooperatives of South Carol | 57-0308664 |        | 1 Main St                                |        | Rockville     |        |
| ~    | Harborstone Credit Union                 | 91-0659059 |        | 9611 Gravelly Lake Drive SW              |        | Lakewood      |        |
|      | Mission Community Loan Fund LLC          | 47-3607289 |        | 2301 Mission Street Suite 301            |        | San Francisco |        |
|      | Colorado Cleanup Coalition               | 47-1711305 |        | 4701 E. Mississippi Ave. Apt 318         |        | Glendale      |        |
|      | Community 1st Credit Union               | 42-0686459 |        | 235 Richmond Ave.                        |        | Ottumwa       |        |
|      |                                          | Proc       | ess Se | lected                                   |        |               |        |

9. Associated CDFIs will be displayed within the Organization's Program Profile. These are the ECDFIs that will be part of a Guarantee Application under the same QI.

The initial application page for the QI Portion of the Guarantee Application with associated CDFIs should be saved prior to an ECDFI beginning the ECDFI Portion of the Application in the section that follows, so that the ECDFI Guarantee Application will be linked to the QI Portion once it has started.

| CDETEC                                |                                                            |             |          |               |                                                           | _                     | Q Search           |                     | ÷          | AAT Test Org 10 |
|---------------------------------------|------------------------------------------------------------|-------------|----------|---------------|-----------------------------------------------------------|-----------------------|--------------------|---------------------|------------|-----------------|
| Home                                  | Organizations                                              | Allocations | Contacts | Service Areas | Service Requests                                          | Awards                | Reporting Schedule | CMF Perform         | ance Repor | t More          |
| ♪ Pr<br>p.                            | ogram Profile<br>-087668                                   |             |          |               |                                                           |                       |                    | Submit for Approval | Edit       | Add CDFIs 🔻     |
|                                       |                                                            |             |          |               |                                                           |                       |                    |                     |            |                 |
| Detail                                | Related                                                    |             |          |               |                                                           |                       |                    |                     |            |                 |
| Detail                                | Related<br>sociated CDFIs (2)                              |             |          |               |                                                           |                       |                    |                     |            |                 |
| Detail                                | Related<br>sociated CDFIs (2)                              |             |          |               | Organization                                              |                       |                    |                     |            |                 |
| Detail Associated ACDFI-00            | Related<br>sociated CDFIs (2)<br>d CDFI Id<br>0028         |             |          |               | Organization<br>The Electric Cooper                       | ratives of South Carc | lina               |                     |            |                 |
| Detail Associated ACDFI-000 ACDFI-000 | Related<br>sociated CDFIs (2)<br>d CDFI Id<br>0028<br>0029 |             |          |               | Organization<br>The Electric Cooper<br>Harborstone Credit | ratives of South Carc | līna               |                     |            |                 |

Important: Please note that if you associate incorrect ECDFIs to your Program Profile, before submitting your application, you will need to contact the Help Desk to correct that error.

#### 5.3. How to edit Application Contacts on the QI Guarantee Application

- 1. On the newly created QI Guarantee Application, you can review and edit the Application Contacts.
- 2. Scroll down to the Application Contacts section of the Guarantee Application Detail page.
- 3. Click on the edit icon to the right of the Authorized Representative Name. This opens a lookup search window that allows you to search for the contact you want to use.

| ` | / Арр   | lication Contacts                            |                                       |
|---|---------|----------------------------------------------|---------------------------------------|
|   | * Autho | rized Representative Name                    | Authorized Representative Email       |
|   | Test    | ٩                                            | test201801252357@example.com.disabled |
|   | Q       | "Test" in Contacts                           | Sava                                  |
|   | 83      | TestUser Org18AR01<br>Test Applicant Org 18  | Jave                                  |
|   | 83      | TestUser Org18POC01<br>Test Applicant Org 18 |                                       |
|   | 83      | John Henry Irons<br>Test Applicant Org 18    |                                       |
|   | +       | New Contact                                  |                                       |

- 4. Select the appropriate contact from the dropdown list.
- 5. Click save on the Guarantee Application edit form.

## 5.4. How to provide Application Documents

 Documents required as part of the QI Portion of the Guarantee Application are listed in the CDFI BG Program - Guarantee Application (Reference Copy) published each year on the CDFI Fund's website at <u>https://www.cdfifund.gov/programs-training/Programs/cdfi-bond/Pages/applystep.aspx#step2</u>. Begin providing application documents by clicking the 'View Application' button.

| Home                         | Organizations                              | Allocations | Contacts | Service Areas | Service F | Requests                    | Awards    | Reporting Sched | ule CM      | F Performance Report | Ma   | re 🗸                         |
|------------------------------|--------------------------------------------|-------------|----------|---------------|-----------|-----------------------------|-----------|-----------------|-------------|----------------------|------|------------------------------|
| Gua<br>GA                    | arantee Application<br>A-000060<br>Related |             |          |               |           |                             |           |                 | New Contact | New Service Request  | Edit | Printable Vi     View Applic |
| Guarantee Ap<br>GA-000060    | oplication Number                          |             |          |               |           | Record Type<br>QI Guarantee |           |                 |             |                      |      | 0                            |
| Organization<br>AAT Test Org | Name<br>g 10                               |             |          |               |           | Program Profile<br>P-087668 |           |                 |             |                      |      |                              |
| Control Numb<br>21-BGA-000   | ber<br>060                                 |             |          |               |           | Notice<br>BGP 2021          |           |                 |             |                      |      |                              |
| Application St<br>Pending    | tatus                                      |             |          |               |           | QI Application              |           |                 |             |                      |      |                              |
| Amount \$<br>\$10,000,000    | 0.00                                       |             |          |               |           | QI Guarantee Ap             | plication |                 |             |                      |      |                              |
| Date Receiver                | d                                          |             |          |               |           | QI Applicant Nan            | ne        |                 |             |                      |      |                              |

2. On the Document portion of the **QI Guarantee Application**, the left pane displays the required documents for the application. On the right side of the page is the drag and drop area, select the document from your computer and drag it to the appropriate upload area to fulfill that requirement. For all fields listed as requiring a document, a document must be uploaded. For any document the applicant believes does not apply to its application, a simple document should be uploaded that states clearly 'Not Applicable'. The type of document required for that field (i.e. '.doc .pdf .xls, etc.) is listed in the CDFI BG Program - Guarantee Application (Reference Copy), Section 1.0. Only that type of document may be uploaded to that field.

Tip: The file size limit is 25MB per file. If your file is larger than 25MB, adjust the file size and upload multiple documents to fulfill the requested document requirement. More than one document may be uploaded to each required document field if necessary.

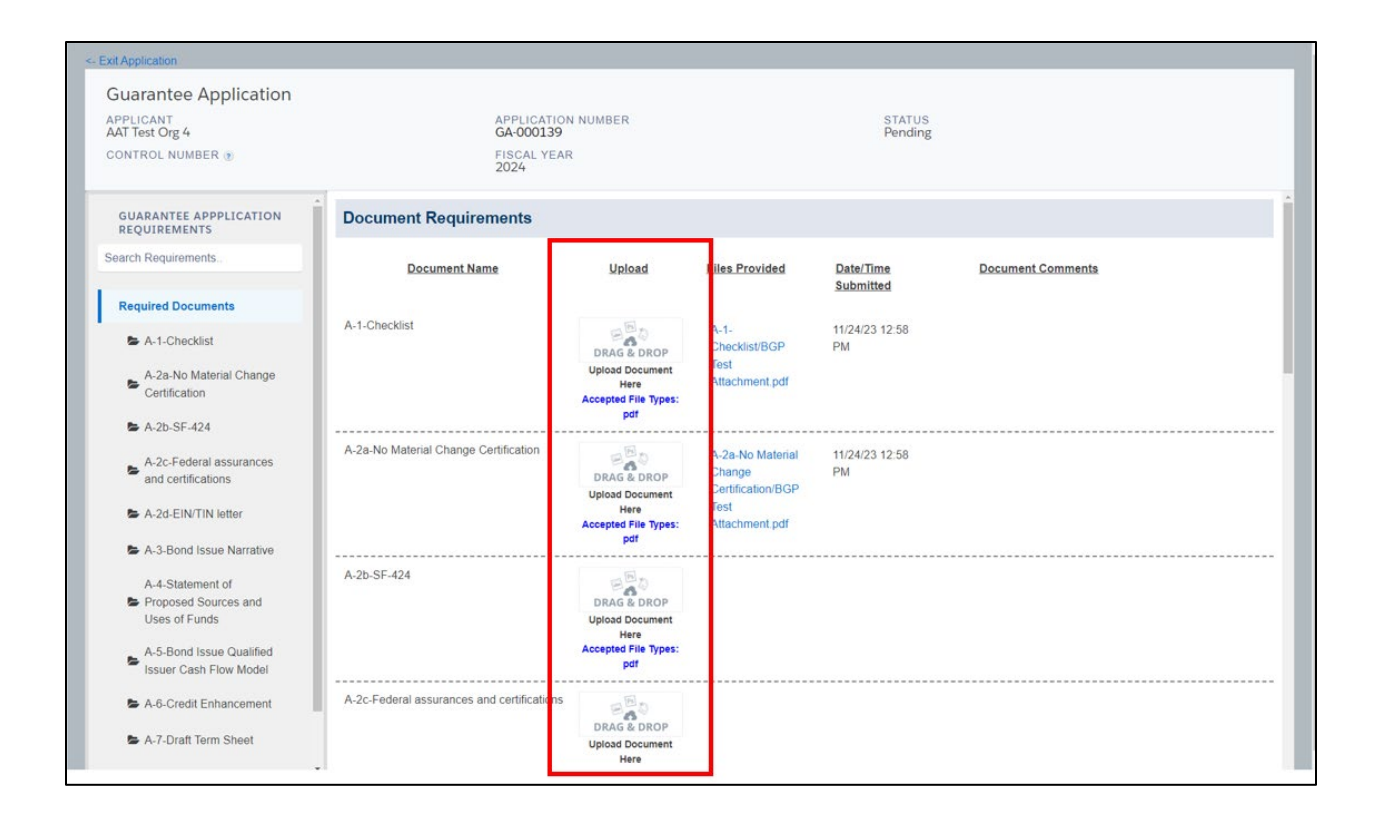

Note: Applicants will no longer be able delete their own documents before the application is submitted. If you have a document you wish to replace, please submit a Service Request ticket asking for the current document to be deleted. Once you have confirmation that the old document is gone, follow the steps above to add the correct version of the document

## 5.5. How to submit your QI Guarantee Application

1. Once you drag and drop the document, it is automatically saved. After all required documents are uploaded, scroll to the bottom of the page to read the **Attestation** and if prepared to submit, **check the box**.

| XCDELEUNDX                                                                |                                                                                                    |                                                                                                    |                                                                                                    | C                                                                                                    | X Search                                                                                                    | . E A                                                                                                    | AT Test Org 10 AR |
|---------------------------------------------------------------------------|----------------------------------------------------------------------------------------------------|----------------------------------------------------------------------------------------------------|----------------------------------------------------------------------------------------------------|----------------------------------------------------------------------------------------------------|----------------------------------------------------------------------------------------------------|----------------------------------------------------------------------------------------------------|-------------------|
| Home Organizations                                                        | Allocations Contacts                                                                                                    | Service Areas                                                                                                    | Service Requests                                                                                                    | Awards                                                                                                    | Reporting Schedule                                                                                                    | CMF Performance Report                                                                                                    | More 🗸            |
| <- Exit Application                                                       |                                                                                                    |                                                                                                    |                                                                                                    |                                                                                                    |                                                                                                    |                                                                                                    |                   |
| Guarantee Application<br>APPLICANT<br>AAT Test Org 10<br>CONTROL NUMBER ® | j<br>I                                                                                                    | APPLICATION NUMBER<br>5A-000060<br>FISCAL YEAR<br>2021                                                                                                    |                                                                                                    | ST<br>Pe                                                                                                    | rATUS<br>anding                                                                                                    |                                                                                                    |                   |
| GUARANTEE APPPLICATION<br>REQUIREMENTS                                    | Attestation                                                                                                    |                                                                                                    |                                                                                                    |                                                                                                    |                                                                                                    |                                                                                                    | •                 |
| Search Requirements                                                       |                                                                                                    |                                                                                                    |                                                                                                    |                                                                                                    |                                                                                                    |                                                                                                    |                   |
| Required Documents                                                        | By selecting the checked box<br>that constitutes, and provides                                                                                                    | : I hereby consent to cond<br>s the CDFI Fund with, my e                                                                                                    | lucting this transaction by<br>electronic signature, which                                                                                                    | electronic means, a shall be treated as                                                                                                    | and I hereby agree that I have<br>an original signature and as                                                                                                    | e executed an electronic process<br>having signed this Application,                                                                                                    |                   |
| Attestation                                                               | usit the same as a pen-and-py usit be same as a pen-and-py will be subject to disclosure j has provided in this Applicatio fraudulent statements or clait hereby consent to conducting the CDFI Fund with, my electr paper signature; I hereby ack pursuant to the Freedom of Ir is true, correct, and complete duly authorized by the govern subject me to criminal, civil, or please check the box to agin please check the box to agin please check the box t | upper signature; I hereby ar<br>upresant to the Freedom o<br>on is true, correct, and co<br>in has been duly authorize<br>ns may subject me to crim<br>this transaction by elect<br>onic signature, which sha<br>nowledge that all informat<br>formation Act (FOA) 5 US<br>to the best of my informa<br>ining body of the Applicant<br>or administrative penalties<br>eee and submit the applicable | skrowedge that all inform<br>provide the other best of my in<br>provide the best of my in<br>d by the governing body o<br>ninal, civil, or administrativ<br>oncin cheans, and I hereby o<br>libe trated as an original<br>ion contained in this Appli<br>I be trated as an original<br>ion contained in this Appli<br>(c 552, et seq.). Hereby ce<br>tion, knowledge and belief<br>; and hereby certify that I<br>a (U.S. Code, title 218, Sect<br>on. | tion contained in th<br>JSC 552, et seq.; I i<br>formation, knowled<br>the Applicant; and<br>e penalties. (U.S. C.<br>sgree that I have ex<br>signature and as h<br>cation and any atta<br>tify that all of the ir<br>I hereby certify th<br>m aware that any fo<br>ion 1001). | nis Application and any attac<br>nereby certify that all of the i<br>lige and belief; I hereby certif<br>I hereby certify that I an awa<br>ode, title 218, Section 1001).<br>ecuted an electronic process<br>aving signed this Application<br>chments or supplements the<br>formation that the Applican<br>at the execution and submiss<br>lase, fictitious, or fraudulent | nments or supplements thereto<br>normation that the Applicant<br>y that the execution and<br>re that any false, fictitious, or<br>By selecting the checked box: I<br>is that constitutes, and provides<br>by just the same as a pen-and-<br>reto will be subject to disclosure<br>tas provided in this Application<br>sion of this Application has been<br>statements or claims may |                   |
|                                                                           | Name AAT Test Org 10 AR<br>Date 14 August 2021                                                                                                    |                                                                                                    |                                                                                                    |                                                                                                    |                                                                                                    |                                                                                                    | -<br>-            |

2. Click the **Submit** button.

| Home Organizations                                                                                 | Allocations                                                                                                    | Contacts                                                                                                    | Service Areas                                                                                                    | Service Requests                                                                                                    | Awards                                                                                                    | Reporting Schedule                                                                                                    | CMF Performance Report                                                                                                    | More |
|----------------------------------------------------------------------------------------------------|----------------------------------------------------------------------------------------------------|----------------------------------------------------------------------------------------------------|----------------------------------------------------------------------------------------------------|----------------------------------------------------------------------------------------------------|----------------------------------------------------------------------------------------------------|----------------------------------------------------------------------------------------------------|----------------------------------------------------------------------------------------------------|------|
| <- Ext Application<br>Guarantee Application<br>APPLICANT<br>AAT rest org 10<br>CONTROL NUMBER 10   |                                                                                                    |                                                                                                    | APPLICATION NUMBER<br>5A-000060<br>FISCAL YEAR<br>2021                                                                                                    |                                                                                                    |                                                                                                    | STATUS<br>Pending                                                                                                    |                                                                                                    |      |
| GUARANTEE APPPLICATION<br>REQUIREMENTS<br>Search Requirements<br>Required Documents<br>Attestation | Attestat<br>By selecting<br>that constitu-<br>just the same<br>will be subjected<br>submission<br>fraudulent s<br>hereby coms<br>the CDFI Fut<br>paper signal<br>pursuant to<br>is true, corr<br>duly authori<br>subject me t<br>Please of<br>Name AAT 7 | tion<br>the checked box<br>tates, and provide<br>the as a pen-and-pe-<br>to disclosure  <br>d in this Application<br>to this Application<br>to this Application<br>the the Freedom of I<br>the Freedom of I<br>the Freedom of I<br>the creation of I<br>the creation of I | I hereby consent to cont<br>approximation of the second second secon | ducting this transaction by<br>dicaling that you are ready<br>e confirm to continue.<br>TINUE APPLICATION<br>tion contained in this App<br>tion contained in this App<br>(5.652, et sec], thereby c<br>tion, knowledge and belie<br>transformer and the second<br>tion, knowledge and belie<br>transformer and the second<br>tion, knowledge and belie<br>transformer and the second<br>tion, knowledge and belie<br>transformer and the second<br>tion (J.S. Code, title 216, Second<br>on. | y electronic mean<br>d<br>ito submit<br>SUBMT<br>isation and any of<br>the the submit<br>f; I hereby certify<br>an aware that an<br>tition 1001). | is, and I hereby agree that I hav<br>as an original signature and as<br>in this Application and any attac<br>; I hereby certify that I and we<br>i fedge and belief; I hereby certif<br>and hereby certify that I an awa<br>c. Code, title 218, Section 1001,1<br>executed an electronic process<br>having signed this Application<br>tatachments or supplements the<br>i information that the Applicant<br>that the execution and submiss<br>y false, fictitious, or fraudulent | e executed an electronic process<br>having signed this Application,<br>chments or supplements thereto<br>information that the Applicant<br>y that the execution and<br>re that any false, fictitious, or<br>By selecting the checked box: I<br>is that constitutes, and provides<br>hat constitutes, and provides<br>i, just the same as a pen-and-<br>reto will be subject to disclosure<br>thas provided in this Application<br>sion of this Application has been<br>statements or claims may |      |

3. Once you **Submit** your application, the status of the application will be submitted, and you will not be able to provide additional documents. The Control Number will now be visible on your QI Guarantee Application.

The Authorized Representative and/or Application Point of Contact will receive email correspondence from the system regarding the application status.

Note: After reviewing your application the Authorized Representative may be advised by the BG Program that some documents need to be re-uploaded which will unlock the Application. You will then receive an email notification asking you to re-upload the requested document(s). Follow steps 5.4 and 5.5 to upload and submit the revised document(s). Only those items that the BG Program has requested to be revised will be unlocked. The other submitted documents that do not need revisions will remain locked.

## 6. Guarantee Application, ECDFI Portion

Only Eligible Community Development Financial Institutions (ECDFI) create and submit a ECDFI Portion of the Guarantee Application.

## 6.1. How to create a new ECDFI Guarantee Application

1. Log into the application and navigate to the **Organizations** tab. On the **Organizations** tab, select **All Organizations** from the **Organizations dropdown menu**.

|          |             | NDC                                         |             |          |               |                  |        | Q Search      |                   | •           | <b>_</b> <i>;</i> | AT Test | Org 10 AR |
|----------|-------------|---------------------------------------------|-------------|----------|---------------|------------------|--------|---------------|-------------------|-------------|-------------------|---------|-----------|
| Hom      | e           | Organizations                               | Allocations | Contacts | Service Areas | Service Requests | Awards | Reporting Sch | iedule CMF Pei    | formance Re | port              |         | More 🗸    |
| 1 item • | Orga<br>Rec | nizations<br>cently Viewed                  |             |          |               |                  |        | Q. Search thi | s list            | \$ - Ⅲ      | • C'              | sa t    | C T       |
|          |             | All Organizations                           |             |          |               |                  |        | ✓ Organiz     | ation Owner Alias |             |                   | $\sim$  |           |
| 1        |             | Bond Program Organizations<br>New This Week |             |          |               |                  |        |               |                   |             |                   |         | •         |
|          | ~           | Recently Viewed (Pinned list)               |             |          |               |                  |        |               |                   |             |                   |         |           |
|          |             | Recently Viewed Organizatio                 | ns          |          |               |                  |        |               |                   |             |                   |         |           |
|          |             | Test organizations                          |             |          |               |                  |        |               |                   |             |                   |         |           |
|          |             |                                             |             |          |               |                  |        |               |                   |             |                   |         |           |

2. Select your Organization Name.

| CDFI FU         | NDIK                          |                          |                                  |               |                |                 |           | Q    | Search              |             | <b>≜ 2</b> 4    | VAT Test Org | 10 AR |
|-----------------|-------------------------------|--------------------------|----------------------------------|---------------|----------------|-----------------|-----------|------|---------------------|-------------|-----------------|--------------|-------|
| Home            | Organizations                 | Allocations              | Contac                           | ts Servi      | ce Areas Se    | ervice Requests | Awards    |      | Reporting Schedule  | CMF Per     | formance Report | M            | ore 🗸 |
| Organ<br>All C  | izations<br>Drganizations 💌   | *                        |                                  |               |                |                 |           |      |                     |             |                 | Printable    | View  |
| 1 item • Sorted | by Organization Name • Filter | red by All organizations | <ul> <li>Updated a fe</li> </ul> | w seconds ago |                |                 |           |      | Q. Search this list |             | \$ • 🕅 • C      |              | •     |
|                 | Organization N 🕇 🗸            | EIN/TIN 🗸                | Maili 🗸                          | Financial I 🗸 | Phone          | 🗸 Туре 🗸        | DUNS 🗸    | Orga | nization Type 🗸 🗸   | CDFI Cert ∨ | Non 🗸 CDE       | Cer 🗸        |       |
| 1               | AAT Test Org 10               | 00-0000072               | СО                               | Loan Fund     | (555) 280-6565 |                 | 001234567 | Unre | gulated Institution | Certified   | Yes Inact       | ve           | •     |

3. Once on your **Organization** page, click on the **Related** link.

| CDFIE       |                                        |             |              |               |            |                      | Q                                               | earch              |      |                 | 📤 AAT Test (   | Org 10 AR |
|-------------|----------------------------------------|-------------|--------------|---------------|------------|----------------------|-------------------------------------------------|--------------------|------|-----------------|----------------|-----------|
| Home        | Organizations                          | Allocations | Contacts     | Service Areas | Service Re | quests               | Awards                                          | Reporting Schedule |      | CMF Performance | Report         | More 🗸    |
| Type        | rganization<br>AT Test Org 10<br>Phone | Website     | Organization | Owner         | Industry   | Maili                | ng Address                                      |                    | Edit | Refresh SAM     | Printable View | •         |
| Details     | (555) 280-6565<br>Related              |             | System A     | .dministra ₽  |            | 1450<br>Auro<br>USA  | ) S. Havana St., Suite 504<br>ra, CO 80012-5079 |                    |      |                 |                |           |
| Organizati  | on Name                                |             |              |               |            | Phone                |                                                 |                    |      |                 |                |           |
| Parent Rel: | Drg 10                                 |             |              |               |            | (555) 280-6          | 565                                             |                    |      |                 |                |           |
| Parent Ken  | nonsnip                                |             |              |               |            | vvebsite             |                                                 |                    |      |                 |                |           |
|             |                                        |             |              |               |            | EIN/TIN<br>00-000007 | 2                                               |                    |      |                 |                |           |

4. Scroll down to the Active Program Profiles section and click on the BGP Program Profiles Name Link.

| Active Program Profiles (6+) |                      |                   |          |
|------------------------------|----------------------|-------------------|----------|
| Record Type                  | Program Profile Name | CIMS Mapping Tool |          |
| BEA                          | P-087665             |                   | •        |
| BGP                          | P-087668             |                   | •        |
| CDE-CERT                     | P-087662             |                   | •        |
| CDFI-CERT                    | P-087666             |                   | •        |
| CDFI-NACA                    | P-087663             |                   |          |
| CMF                          | P-087664             |                   | •        |
|                              |                      |                   | View All |

5. On the BGP Profile page for your **Organization**, click on the **Related** link.

| CDFI FU             | IND                        |             |          |               |           |                          | م        | Search             |                     | Ļ         | AAT Test ( | Org 10 AR |
|---------------------|----------------------------|-------------|----------|---------------|-----------|--------------------------|----------|--------------------|---------------------|-----------|------------|-----------|
| Home                | Organizations              | Allocations | Contacts | Service Areas | Service R | lequests                 | Awards   | Reporting Schedule | CMF Perforr         | nance Rep | ort        | More 🗸    |
| <mark>♪</mark> P    | rogram Profile<br>9-087668 |             |          |               |           |                          |          |                    | Submit for Approval | Edit      | Add CDFIs  | •         |
| Detail              | Related                    |             |          |               |           |                          |          |                    |                     |           |            |           |
| ✓ Orga              | nization Data              |             |          |               |           |                          |          |                    |                     |           |            |           |
| AAT Test C          | on<br>Drg 10               |             |          |               |           | Record Type<br>BGP       |          |                    |                     |           |            |           |
| EIN/TIN<br>00-00000 | 72                         |             |          |               |           | Program Prof<br>P-087668 | ile Name |                    |                     |           |            |           |
| DUNS<br>00123456    | 57                         |             |          |               |           |                          |          |                    |                     |           |            |           |
| UEI                 |                            |             |          |               |           |                          |          |                    |                     |           |            |           |

6. Scroll down the **Guarantee Applications** section and click on the '**New'** button.

| Home         | Organizations             | Allocations | Contacts | Service Areas | Service Requests | Awards | Reporting Schedule | CMF Perform         | ance Repor | t More    | e 、  |
|--------------|---------------------------|-------------|----------|---------------|------------------|--------|--------------------|---------------------|------------|-----------|------|
| 小<br>Pr<br>P | rogram Profile<br>-087668 |             |          |               |                  |        |                    | Submit for Approval | Edit       | Add CDFIs | •    |
| Detail       | Related                   |             |          |               |                  |        |                    |                     |            |           |      |
| 📕 As         | sociated CDFIs (0)        |             |          |               |                  |        |                    |                     |            |           |      |
| 🗐 QI         | Applications (1)          |             |          |               |                  |        |                    |                     |            | New       | N    |
| QI_Applic    | ation                     |             | Reco     | rd Type       |                  |        | Application Status |                     |            |           |      |
| QIA-0000     | 38                        |             | Appl     | ication       |                  |        | Submitted          |                     |            |           | T    |
|              |                           |             |          |               |                  |        |                    |                     |            | View      | w Al |
| 🔽 Gu         | arantee Applications      | (O)         |          |               |                  |        |                    |                     |            | New       | N    |

7. On the New Guarantee Application screen, select the ECDFI Guarantee (NOT the QI Guarantee) record type and click **'Next'**.

| Home Organizations Allocations | Contacts Service Areas | Service Requests                         | Awards                  | Reporting Schedule | CMF Performance Report   | More 🗸      |
|--------------------------------|------------------------|------------------------------------------|-------------------------|--------------------|--------------------------|-------------|
| Program Profile<br>P-087668    |                        |                                          |                         |                    | Submit for Approval Edit | Add CDFIs 👻 |
| Detail Related                 |                        |                                          |                         | ×                  |                          |             |
| Associated CDFIs (0)           | New Gu                 | uarantee Applica                         | ation                   |                    |                          |             |
| QI Applications (1)            | Select a record type   | QI Guarantee<br>For Applicants who a     | e approved as a Quali   | fied Issuer        |                          | New         |
| QL_Application<br>QIA-000038   | •                      | ECDFI Guarantee<br>For CDFI Applicants v | vho are not a Qualifier | lissuer            |                          |             |
| Guarantee Applications (1)     |                        |                                          | Cancel                  | Next               |                          | New         |
| Guarantee Application Number   |                        |                                          |                         |                    |                          |             |
| GA-000060                      |                        |                                          |                         |                    |                          | •           |
|                                |                        |                                          |                         |                    |                          | View All    |

8. On the New Guarantee Application edit screen, complete the required fields and click **'Save'**. Tip: Do not edit the Program Profile field.

|                                                                                                    | ee Application: ECDFI Guarantee           |  |
|----------------------------------------------------------------------------------------------------|-------------------------------------------|--|
| Information                                                                                                    |                                           |  |
| Guarantee Application Number                                                                                                    | Record Type<br>ECDFI Guarantee            |  |
| Application Status<br>Pending                                                                                                    | * Program Profile                         |  |
| *Amount\$                                                                                                    | Notice                                    |  |
| Date Received                                                                                                    | QI Guarantee Application                  |  |
| Control Number                                                                                                    | Associated CDFI                           |  |
| Organization Information                                                                                                    |                                           |  |
| Organization Information Applicants Total Assets                                                                                                    |                                           |  |
| Organization Information Applicants Total Assets Minority Depository Institution                                                                                             |                                           |  |
| Organization Information Applicants Total Assets Minority Depository InstitutionNone Comparison Depository                                                                   | ▼                                         |  |
| Organization Information Applicants Total Assets Minority Depository InstitutionNone Community BankNone                                                                      | · · · · · · · · · · · · · · · · · · ·     |  |
| Organization Information<br>Applicants Total Assets<br>Minority Depository Institution<br>None<br>Community Bank<br>None                                                     | ▼<br>▼                                    |  |
| Organization Information Applicants Total Assets Minority Depository InstitutionNone Community BankNone Application Contacts                                                 | ▼                                         |  |
| Organization Information Applicants Total Assets Minority Depository InstitutionNone Community BankNone Application Contacts *Authorized Representative Name Search Contacts | <ul> <li>▼</li> <li></li> <li></li> </ul> |  |

#### 6.2. How to edit Application Contacts on the ECDFI Guarantee Application

- 1. On the newly created **ECDFI Guarantee Application**, once saved, the applicant can review and edit the **Application Contacts**.
- 2. Scroll down to the Application Contacts section of the Guarantee Application Detail page.
- 3. Click on the edit icon to the right of the Authorized Representative Name. This opens a lookup search window that allows you to search for the contact you want to use.

| ∨ Ap  | plication Contacts                           |                                       |
|-------|----------------------------------------------|---------------------------------------|
| * Aut | iorized Representative Name                  | Authorized Representative Email       |
| Test  | ٩٩                                           | test201801260003@example.com.disabled |
| Q     | "Test" in Contacts                           | Sava                                  |
| 15    | TestUser Org21AR01<br>Test Applicant Org 21  | Save                                  |
| 83    | TestUser Org21POC01<br>Test Applicant Org 21 |                                       |
| +     | New Contact                                  |                                       |

- 4. Select the appropriate contact from the dropdown list.
- 5. Click save on the Guarantee Application edit form.

#### 6.3. How to provide Application Documents

1. Begin providing application documents by clicking on the **'View Application'** button.

Note that the QI that is managing the Bond Guarantee Application should show up as linked in the right portion of the screen.

Important: Note that if this field shows a QI name different from the one intended, before submitting the application, you will need to contact the Help Desk to have the correct QI name placed in the field.

| <b>.</b>                                             | Q, Search 🌲 🖻 AAT Text Org 10 AR                                           |
|------------------------------------------------------|----------------------------------------------------------------------------|
| Home Organizations Allocations Contacts Service Area | s Service Requests Awards Reporting Schedule CMF Performance Report More 🗸 |
| Caurantee Application<br>CA-000061                   | New Contact New Service Request Edit    Printable View  View Application   |
| Guarantee Application Number<br>GA-000061            | Record Type ECDFI Guarantee (1                                             |
| Organization Name<br>AAT Test Org 10                 | Program Profile Pr08768                                                    |
| Application Status<br>Pending                        | Notice<br>BGP 2021                                                         |
| Amount \$<br>\$10,000.000.00                         | QI Guarantee Application                                                   |
| Date Received                                        | QI Applicant Name                                                          |
| Control Number<br>21-BGA-00061                       | Associated CDFI                                                            |
| <ul> <li>Organization Information</li> </ul>         |                                                                            |
| Mailing Address                                      |                                                                            |
|                                                      |                                                                            |

 Documents required as part of the ECDFI Portion of the Guarantee Application are listed in the CDFI Bond Guarantee Program - Guarantee Application (Reference Copy) published each year on the CDFI Fund's website at <u>https://www.cdfifund.gov/programs-training/Programs/cdfibond/Pages/apply-step.aspx#step2</u>.

On the Document portion of the **ECDFI Guarantee Application**, the left pane displays the required documents for the application. On the right side of the page is the drag and drop area; select the document from your computer and drag it to the appropriate upload area to fulfill that requirement. For all fields listed as requiring a document, a document must be uploaded. For any document the applicant believes does not apply to its application, a simple document should be uploaded that states clearly 'Not Applicable.' The type of document required for that field (i.e. '.doc .pdf .xls, etc.) is listed in the CDFI Bond Guarantee Program - Guarantee

Application (Reference Copy), Section 2.0. Only that type of document may be uploaded to that field.

Tip: The file size limit is 25MB per file. If your file is larger than 25MB, adjust the file size and upload multiple documents to fulfill the requested document requirement. More than one document may be uploaded to each required document field if necessary

|                                                                                                    | AL 👻 🛛                                                | Search.                                                         |                                  |                                                                   | ÷• 🖬 ? Φ.                                                 |
|----------------------------------------------------------------------------------------------------|-------------------------------------------------------|-----------------------------------------------------------------|----------------------------------|-------------------------------------------------------------------|-----------------------------------------------------------|
| AMIS Home Organizations V Conta                                                                                                    | cts 🗸 Notices 🤟 Funding Applications 🗸 Reports        | <ul> <li>Certification Applications</li> </ul>                  | ✓ Questionnaire ✓                | Questions V Chatter Reviewer Prof                                 | files 🗸 Scorecards 🗸 Annual Review Templates 🗸 - * More 💌 |
| <- Exit Application                                                                                                    |                                                       |                                                                 |                                  |                                                                   |                                                           |
| Guarantee Application<br>APPLICANT<br>Test Applicant Org 01<br>CONTROL NUMBER 1<br>21-BGA 00058                                                          | APPLICATION NE<br>GA 000058<br>FEICAL YEAR<br>2021    | IMBER                                                           |                                  | STATUS<br>Additional Inform<br>OI APPLICANT NA<br>Community Reins | nation Needed<br>MME<br>estment Fund, Inc                 |
| GUARANTEE APPPLICATION<br>REQUIREMENTS                                                                                                    | -<br>Document Name                                    | Upibad                                                          | Eiles Provided                   | Date/Time Submitted                                               | Document Comments                                         |
| Search Requirements. Required Documents                                                                                                    | B-D-1-Checklar                                        | DRAG & DROP                                                     | B-IO 1 Checklish/TEST<br>POF put | 08/17/21 03:19 PM                                                 |                                                           |
| S 8-10-1-Checkist                                                                                                    |                                                       | Accepted File Types: pdf                                        |                                  |                                                                   |                                                           |
| B-D-10A-Current grant funding     B-D-10B-Projective grant funding     B-D-10C-Credit Enhancements                                                       | B-ID-2A-6F-424                                        | DRAG & DROP<br>Upbad Document Here<br>Accepted File Types, pdf  |                                  |                                                                   |                                                           |
| <ul> <li>B-ID-10D-Historical investor servival rate</li> <li>B-ID-10E Covenant compliance</li> <li>B-ID-10F- Off balance street contingencies</li> </ul> | B-D-2B-Federal assurances and certifications          | DRAG & DROP<br>Upbad Document Here<br>Accepted File Types; pdf  |                                  |                                                                   |                                                           |
| B-D-10C-Earned revenues     B-D-10H-Celot capital statutics     B-D-10H-Restricted Funds                                                                 | B-D-2C-EN/TN lefter                                   | DRAG & DROP<br>Uplaad Decarent line<br>Accepted File Types: pdf |                                  |                                                                   |                                                           |
| <ul> <li>B-D-11-Other</li> <li>B-D-2A-SF-424</li> </ul>                                                                                                  | B-ID-2D-Attiliate/Subsidiary Organizational Structure | EBO                                                             |                                  |                                                                   |                                                           |

Note: Applicants will no longer be able delete their own documents before the application is submitted. If you have a document you wish to replace, please submit a Service Request ticket asking for the current document to be deleted. Once you have confirmation that the old document is gone, follow the steps above to add the correct version of the document

## 6.4. How to submit your ECDFI Guarantee Application

1. Once you drag and drop the document, it is automatically saved. After all required documents are provided, scroll to the bottom of the page to read the **Attestation** and if prepared to submit, **check box**.

|                                        |                                                                                                    |                                                                                                    |                                                                                                    |                                                                                                    | Q Search                                                                                                    |                                                                                                    | AAT Test Org 10 AR                    |
|----------------------------------------|----------------------------------------------------------------------------------------------------|----------------------------------------------------------------------------------------------------|----------------------------------------------------------------------------------------------------|----------------------------------------------------------------------------------------------------|----------------------------------------------------------------------------------------------------|----------------------------------------------------------------------------------------------------|---------------------------------------|
| Home Organizations                     | Allocations Contacts                                                                                                    | Service Areas                                                                                                    | Service Requests                                                                                                    | Awards                                                                                                    | Reporting Schedule                                                                                                    | CMF Performance Report                                                                                                    | t More 🗸                              |
| <- Exit Application                    |                                                                                                    |                                                                                                    |                                                                                                    |                                                                                                    |                                                                                                    |                                                                                                    | ·                                     |
| Guarantee Application                  |                                                                                                    | APPLICATION NUMBER<br>GA-000061<br>FISCAL YEAR<br>2021                                                                                                    |                                                                                                    | S<br>F<br>C                                                                                                    | STATUS<br>Pending<br>21 APPLICANT NAME                                                                                                    |                                                                                                    |                                       |
| GUARANTEE APPPLICATION<br>REQUIREMENTS | Attestation                                                                                                    |                                                                                                    |                                                                                                    |                                                                                                    |                                                                                                    |                                                                                                    | <b>^</b>                              |
| Search Requirements                    |                                                                                                    |                                                                                                    |                                                                                                    |                                                                                                    |                                                                                                    |                                                                                                    |                                       |
| Required Documents                     | By selecting the checked box<br>that constitutes, and provide                                                                                                    | c: I hereby consent to condu<br>s the CDFI Fund with, my el<br>s the CDFI Fund with, my el                                                                                                    | ucting this transaction by e<br>lectronic signature, which s                                                                                                    | electronic means,<br>shall be treated a                                                                                                    | , and I hereby agree that I have<br>is an original signature and as                                                                                                    | executed an electronic proce<br>having signed this Applicatio                                                                                                    | ess<br>on,                            |
| Attestation                            | will be subject to disclosure phase provided in this Application of this Application of this Application of this Application fraudulent statements or claim thereby consent to conducting the CDFI Fund with, my elect paper signature; hereby ack approximation the Feredom of this fungication of the Application of the Application of the Ap | upps any intervent receipt on the second second sec | Information Act (FOLA) 5 U<br>information Act (FOLA) 5 U<br>upplete to the best of my info<br>by the governing body of<br>inal, civil, or administrative<br>on contained in 1 hereby a<br>b be treated as an original a<br>b be treated as an original a<br>b be treated as an original a<br>b be treated as an original a<br>be to contained in this Applic<br>C 552, et seq. : I hereby cert<br>information and belief;<br>and hereby certify that I ar<br>(U.S. Code, title 216, Section,<br>n. | ISC 552, et seq.;<br>ormation, knowle<br>the Applicant; an<br>penalties. (U.S. 4<br>gree that I have e<br>ignature and as I<br>ation and any att<br>tify that all of the<br>I hereby certify th<br>n aware that any<br>on 1001). | Interpandation and any mus-<br>length hereby certify that I of the in<br>Odde and belief: I hereby certify that I an awa<br>Code, title 218, Section 1001,11<br>executed an electronic process<br>having signed this Application<br>Lathments or supplements the<br>information that the Application<br>false, fictilious, or fraudulent | internet of supportant and inter-<br>domain of that the Applicant<br>that the execution and<br>that constitutes, indicating the checked box;<br>y selecting the checked box;<br>just the same as a pen-and-<br>red will be subject to disclose<br>that periodication has be<br>statements or claims may | : : : : : : : : : : : : : : : : : : : |
|                                        | Name AAT Test Org 10 AR<br>Date 14 August 2021                                                                                                    |                                                                                                    |                                                                                                    |                                                                                                    |                                                                                                    |                                                                                                    | <b>. .</b>                            |

2. Click the **Submit** button.

| Home                                                  | Organizations                                                   | Allocations        | Contacts                                                                                                    | Service Areas                                                                                                    | Service Requests                                                                                                    | Awards                                                                                                    | Reporting Schedule                                                                                                    | CMF Performance Report                                                                                                    | More 🗸 |
|-------------------------------------------------------|-----------------------------------------------------------------|--------------------|----------------------------------------------------------------------------------------------------|----------------------------------------------------------------------------------------------------|----------------------------------------------------------------------------------------------------|----------------------------------------------------------------------------------------------------|----------------------------------------------------------------------------------------------------|----------------------------------------------------------------------------------------------------|--------|
| <- Exit Applic<br>Guara<br>APPLIC<br>AAT Tes<br>CONTR | cation<br>antee Application<br>:ANT<br>:t Org 10<br>OL NUMBER ® | 1                  | A<br>G<br>F<br>2                                                                                                    | PPLICATION NUMBER<br>iA-000061<br>ISCAL YEAR<br>021                                                                                                    |                                                                                                    |                                                                                                    | STATUS<br>Pending<br>QI APPLICANT NAME                                                                                                    |                                                                                                    |        |
| GUAR<br>REQU<br>Search F                              | RANTEE APPPLICATION<br>JIREMENTS<br>Requirements                | Attesta            | tion                                                                                                    |                                                                                                    |                                                                                                    |                                                                                                    |                                                                                                    |                                                                                                    | •      |
| Requi                                                 | Required Documents                                              |                    | g the checked box:<br>tutes, and provides<br>ne as a pen-and-pa                                                                                                    | I hereby consent to conducting this transaction by electro<br>p Agreement                                                                                                    |                                                                                                    | electronic mea                                                                                                 | ns, and I hereby agree that I have<br>d as an original signature and as<br>in this Application and any attacl                                                                                                    |                                                                                                    |        |
| Attest                                                | tation                                                          | will be subject me | eet to disclosure p<br>ed in this Application<br>of this Application<br>statements or clain<br>sent to conducting<br>und with, my electra<br>sture; I hereby ackro<br>the Freedom of In<br>rect, and complete<br>rized by the govern<br>to criminal, civil, o | By agreeing, you are im<br>your application. Please<br>the constraints of the constraints<br>nowledge that all information<br>formation Act (FOA) 5 US<br>to the best of my informating<br>pody of the Applicants,<br>r administrative penalties | dicating that you are ready to<br>confirm to continue.<br><b>TINUE APPLICATION</b><br>on contained in this Appli<br>C 552, et seq.; Hereby ce<br>ion, knowledge and belief<br>and hereby certify that I a<br>(U.S. Code, title 218, Sect | submit<br>submit<br>ication and any<br>rtify that all off<br>; I hereby certif<br>maware that a<br>tion 1001). | 1;1 hereby certify that all of the in<br>wiedge and belief;1 hereby certify<br>and hereby certify that I am awar<br>S. Code, title 218, Section 1001,B.<br>e executed an electronic process<br>as having signed this Application<br>attachments or supplements the<br>information that the Applicant<br>y that the execution and submiss<br>ny false, fictitious, or fraudulent s | formation that the Applicant<br>that the execution and<br>that any false, fictitious, or<br>y selecting the checked box: I<br>that constitutes, and provides<br>just the same as a pen-and-<br>eto will be subject to disclosure<br>has provided in this Application<br>ion of this Application has been<br>tatements or claims may |        |

3. Once you **Submit** your application, the status of the application will be submitted, and you will not be able to provide additional documents. The Control Number will now be visible on your ECDFI Guarantee Application.

The Authorized Representative and/or Application Point of Contact will receive email correspondence from the system regarding the application status.

Note: After reviewing your application the Authorized Representative may be advised that some documents need to be re-uploaded which will unlock the Application. You will then receive an email

notification asking you to re-upload the requested document(s). Follow step 6.3 and 6.4 to upload and submit the revised document(s). Only those items that the BG Program has requested to be revised will be unlocked. The other submitted documents that do not need revisions will remain locked.